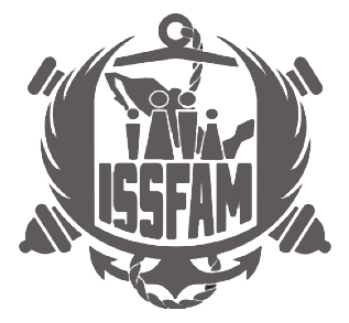

# Manual de Usuario

# **Control de Citas**

## Tipo de documento (informativo)

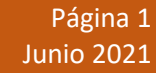

gob.mx

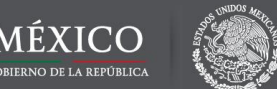

# MENÚ

- A. <u>AGENDAR CITA</u>
- B. <u>IMPRIMIR</u>
- C. <u>CONSULTAR</u>
- **D.** <u>CANCELAR</u>
- E. <u>RE IMPRESIÓN</u>

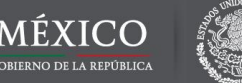

#### **CAPTURA:**

Para poder agendar su cita, el sistema realizara una validación de la información, en caso que exista un trámite previamente capturado tomara la información relevante para utilizarla.

Para agendar una cita se deberá capturar correctamente la **(C.U.R.P. del** solicitante) para lo cual este campo es obligatorio.

### CÓDIGO DE VERIFICACIÓN:

En seguida capturar el **Código de Verificación (captcha)**, se requiere teclear las letras y números que aparecen en la imagen (respetando mayúsculas y minúsculas y sin espacios) como se muestra en la imagen.

#### **BOTÓN VALIDAR:**

Por último, se deberá dar un clic en el botón VALIDAR para que el Sistema de Devolución de Aportaciones del FOVIMI valide los datos ingresados, como se muestra en la figura 1.

| Servicios [<br>(Control de                            | Digitales ISSFAM<br>e citas)                                                                                                    |   |
|-------------------------------------------------------|----------------------------------------------------------------------------------------------------|---|
| <b>Evita contratiempos</b> para reg<br>En caso de det | jistrar tú solicitud, ten a la mano la documentación necesaria, consulta requisitos o la guía de<br>trámites.<br>ectar inactividad por diez (10) minutos, deberás iniciar nuevamente la captura. | е |
| CURP del solicitante*:                                | CURP del solicitante                                                                                                    |   |
| Teclear las letras y números que<br>minúsculas).      | aparecen en la imagen (sin espacios y en                                                                                                    |   |
| * Campos obligatorios                                 | Cancelar Validar                                                                                                    |   |

AV. INDUSTRIA MILITAR 1053, LOMAS DE SOTELO, DEL MIGUEL HIDALGO, CP 11200, CIUDAD DE MÉXICO.

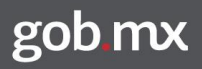

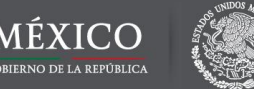

En caso de que NO exista información del solicitante deberá capturar los datos en la siguiente pantalla

| Servicios Digi<br>citas)<br>—       | tales ISSFAM                              | (Control de                             |
|-------------------------------------|-------------------------------------------|-----------------------------------------|
| CURP: 9                             |                                           |                                         |
| hAHM531012MMCRRR03                  |                                           |                                         |
| Nombre(s)*:                         | Primer apellido*:                         | Segundo apellido:                       |
| Nombre(s)                           | Primer apellido                           | Segundo apellido                        |
| Elige tu perfil*:                   | Tipo de identificación*:                  | Número de identificación*:              |
| Selecciona 🗸                        | Selecciona 🗸                              | Número de identificación                |
| No es necesario que ingrese la info | rmación a continuación, solo es requerida | si usted es Militar eligiendo su Perfil |
| Matricula:                          | Dependencia*:                             | Grado*:                                 |
| Matricula                           | Seleccione ~                              | Selecciona la dependencia primero 🗸     |
| Teléfono fijo:                      | Correo electrónico:                       |                                         |
| Teléfono fijo                       | ejemplo@dominio.com                       |                                         |

En caso de elegir como perfil "Militar activo o retirado" los campos Matrícula, Dependencia y Grado se habilitarán para capturarlos o seleccionarlos, de manera predeterminada estos campos estarán deshabilitados como se muestra en la imagen anterior.

| Elige tu perfil*: | Tipo de identificación*:       | Número de identificación*:                            |
|-------------------|--------------------------------|-------------------------------------------------------|
| Militar en activo | <ul> <li>Selecciona</li> </ul> | ✓ Número de identificación                            |
| Matricula:        | Dependencia*:                  | Grado*:                                               |
| Matricula         | Seleccione                     | <ul> <li>Selecciona la dependencia primero</li> </ul> |

Una vez concluida la captura y ya que todos los datos sean correctamente capturados podrá agendar su cita.

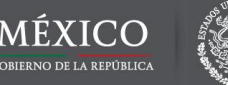

#### **AGENDAR CITA**

Deberás seleccionar el o los trámites que deseas realizar en tu cita, dichos trámites cambiarán de acuerdo al perfil seleccionado.

Nota. En caso de no estar el trámite que desea realizar acuda a los módulos de información del ISSFAM sin cita en un horario de 08:00 a 02:00 pm.

|                                                               | Trámites cita                                                                                                    |
|---------------------------------------------------------------|----------------------------------------------------------------------------------------------------|
| Trámites cita<br>rim                                          | Elige tu perfil*:                                                                                                    |
|                                                               | Militar Retirado v                                                                                                   |
| Elige tu perfil*:                                             | Selecciona el o los trámites que deseas realizar en tu cita                                                          |
| Derechohabiente                                               | AVUDA PARA GASTOS DE SEPELIO                                                                                         |
|                                                               | CORRECCION DE DATOS     REGULARIZACIÓN Y REEXPEDICION DE PAGO                                                        |
|                                                               | DEVOLUCION DE APORTACIONES DEL SEGURO<br>COLECTIVO                                                                   |
|                                                               | DEVOLUCION DE APORTACIONES DEL SEGURO<br>COLECTIVO DE RETIRO, CON PENSION ALIMENTICIA                                |
| C Selecciona el o los trámites que deseas realizar en tu cita | SEGURO COLECTIVO DE RETIRO                                                                                           |
|                                                               |                                                                                                    |
|                                                               |                                                                                                    |
| Cancelar Confirmar                                            | <ul> <li>DEVOLUCIÓN DEL FONDO DE LA VIVIENDA MILITAR</li> <li>DEVOLUCIÓN DEL FONDO DE LA VIVIENDA MILITAR</li> </ul> |
|                                                               |                                                                                                    |
|                                                               | Cancelar Confirmar                                                                                                   |
|                                                               |                                                                                                    |

La siguiente pantalla se mostrará cuando el sistema busca los horarios disponibles, por lo que deberá esperar hasta que aparezca sombreado los días con horarios disponibles de color azul, como se muestra en la siguiente imagen.

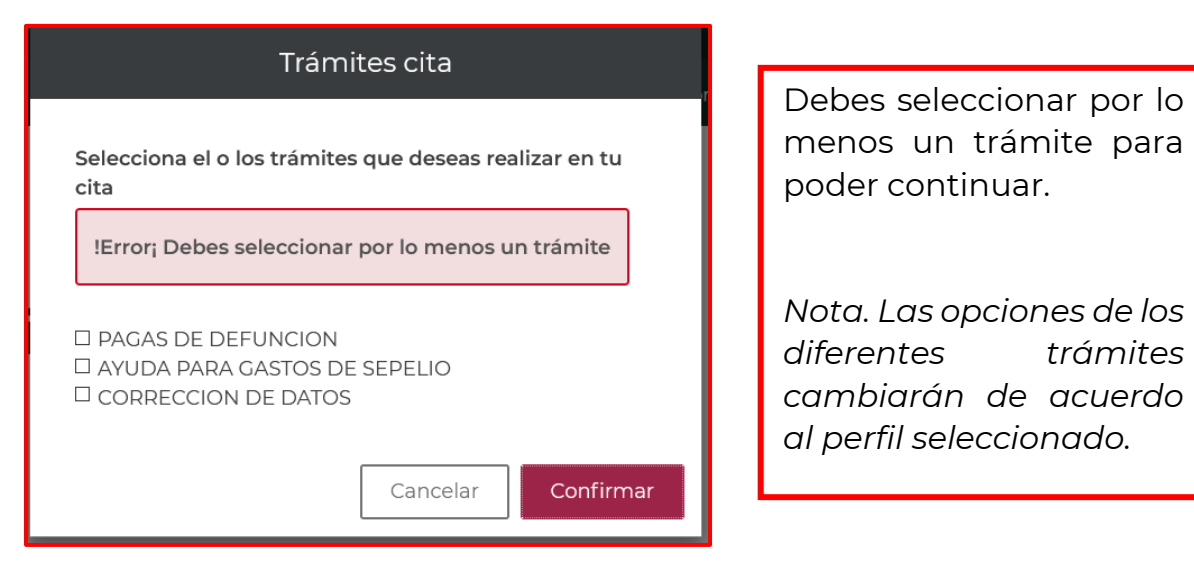

AV. INDUSTRIA MILITAR 1053, LOMAS DE SOTELO, DEL MIGUEL HIDALGO, CP 11200, CIUDAD DE MÉXICO.

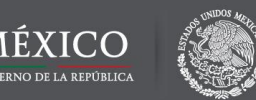

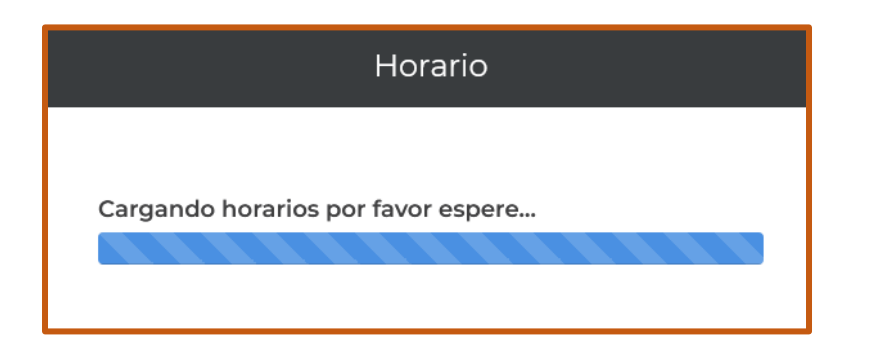

No podrá seleccionar días anteriores a la fecha actual, sábados y domingos, ni días que no han sido habilitados.

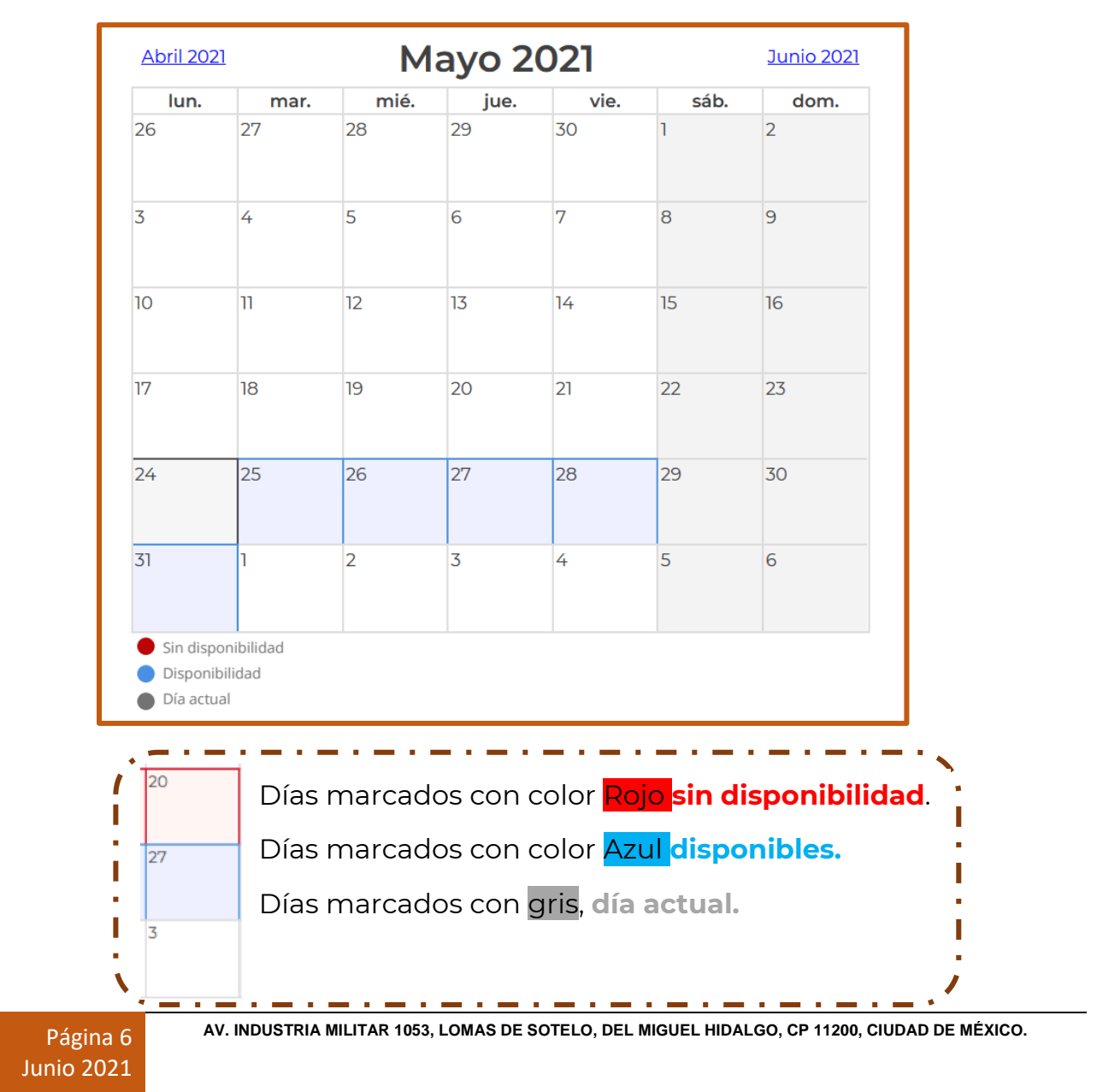

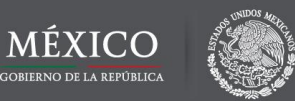

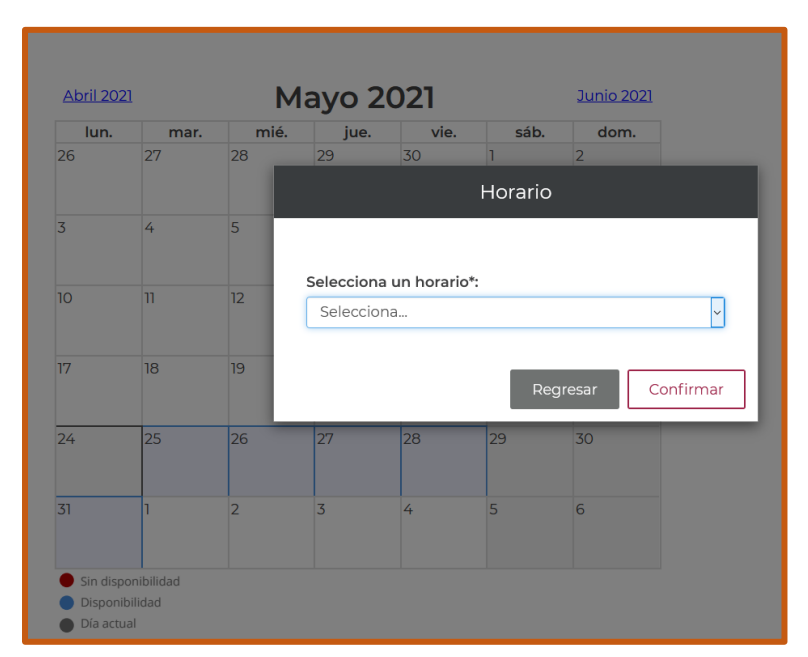

Se desplegará los horarios disponibles para el día seleccionado.

Seleccione el horario y da clic en la opción de confirmar.

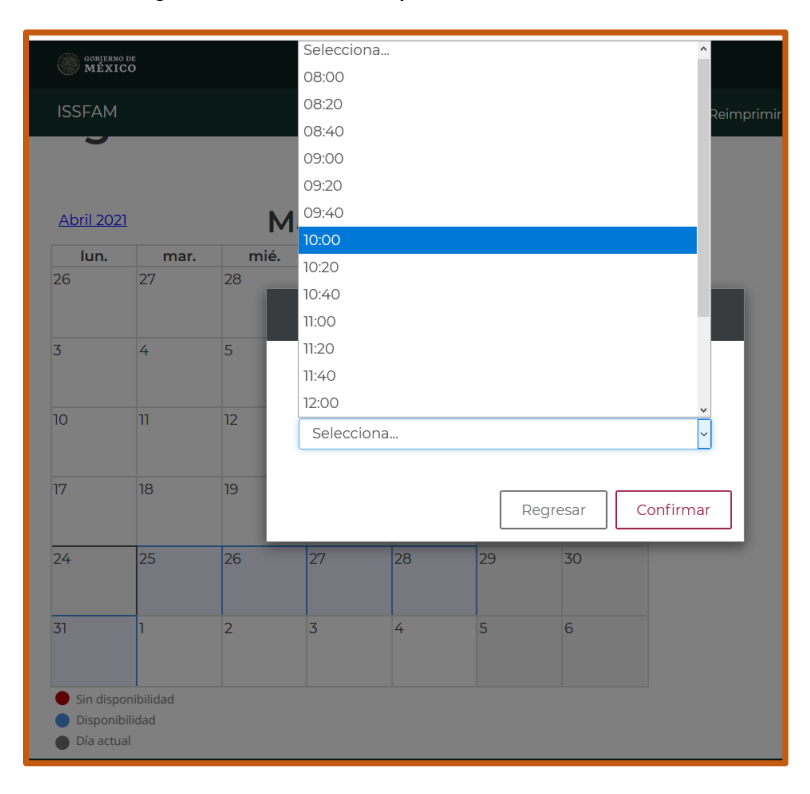

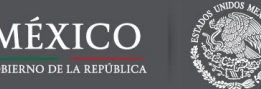

#### **IMPRIMIR FORMATO**

Una vez confirmado el horario mostrara el número de folio, la fecha y hora de tu cita, deberás imprimir el formato seleccionando la opción "Imprimir formato" como se muestra a continuación.

|                     |                |                |                    |              | Abriendo Compro               | bante_Cita_2021_58939.pdf                         | >         |
|---------------------|----------------|----------------|--------------------|--------------|-------------------------------|---------------------------------------------------|-----------|
| ISSFAM              | Inicio         | Agendar cita   | Consultar cita     | Reimprimir c | Ha elegido abrir:             |                                                   |           |
| 1933                |                |                |                    |              | 📴 Comproba                    | nte_Cita_2021_58939.pdf                           |           |
|                     |                |                |                    |              | el cual es un<br>de: http://1 | n: PDF (Portable Document Format)                 |           |
|                     |                |                |                    |              | de. http://i                  | 127.0.0.1.7101                                    |           |
| Agenda cita         |                |                |                    |              | ¿Qué debería ha               | cer Firefox con este archivo?                     |           |
| J                   |                |                |                    |              | Abrir en Fir                  | refox                                             |           |
|                     |                |                |                    |              | ⊖ Abrir c <u>o</u> n          | Microsoft Edge (predeterminada)                   | ~         |
|                     |                |                |                    |              | ◯ G <u>u</u> ardar ar         | chivo                                             |           |
| ¡Felicidades! La fe | cha de tu cita | es: 2021-05-25 | 1 13:40 y tu folio | o es 58944   | Repetir est                   | a decisión de ahora en adelante para este tipo de | archivos. |
|                     |                |                |                    |              |                               |                                                   |           |
| Imprimir formato    |                |                |                    |              |                               | Aceptar                                           | Cancelar  |
|                     |                |                |                    |              |                               |                                                   |           |

#### **CONSULTA CITA**

Para consultar tu cita, así como para visualizar las consideraciones y recomendaciones da clic en la opción del menú consultar cita, la cual se encuentra en la parte superior.

| ISSFAM                                                                                                    |                                                                                                    | Inicio                                                                           | Agendar cita                                                                                                    | Consultar cita                                                                                                    | Reimprimir cita                                                                                                    | Cancelar cita                                                                                                    | Salir                                                |
|----------------------------------------------------------------------------------------------------|----------------------------------------------------------------------------------------------------|----------------------------------------------------------------------------------|----------------------------------------------------------------------------------------------------|----------------------------------------------------------------------------------------------------|----------------------------------------------------------------------------------------------------|----------------------------------------------------------------------------------------------------|------------------------------------------------------|
| ଭ<br>Consulta                                                                                                    | cita                                                                                                  | Con<br>Par<br>Par<br>Par                                                         | sideraciones<br>a consutar los requisitos o<br>a consutar los requisitos o<br>a consutar los requisitos o                                                                                                    | del tramite de PAGAS DE I<br>del tramite de AYUDA PAR<br>del tramite de CORRECCIO                                                                                                    | DEFUNCION da click <u>Aquí</u><br>NA GASTOS DE SEPELIO da c<br>IN DE DATOS da click <u>Aquí</u>                                                                                                    | click Aquí                                                                                                    | (+)                                                  |
| Datos del sol                                                                                                    | icitante                                                                                              | Rec                                                                              | omendaciones                                                                                                    |                                                                                                    |                                                                                                    |                                                                                                    | $\oplus$                                             |
| Curp:<br>Nombre completo:<br>Grado:<br>Matrícula:<br>Folio de cita:<br>Fecha de la cita:<br>Hora de la cita:<br>Modulo: | TELJ850226HDFRPN99<br>perez gonzales pedro<br>SOLDADO<br>d132456<br>58943<br>25/05/2021<br>14:00<br>2 | - La<br>- Er<br>hor<br>- D,<br>o P<br>- Al<br>ate<br>- Do<br>- Pa<br>- Co<br>boo | cita se encuentra registr.<br>io caso de no estar en posi<br>as.<br>eberá conservar el númer<br>asaporte)<br>momento de presentarso<br>nción con cita, es necesar<br>seberá acudir puntualmen<br>ira no afectar los horarios<br>omo medida de prevenci<br>a y careta en todo mome | ada a su nombre, cualquie<br>bilidades de acudir a la cit<br>o de folio, así como portar<br>e en el área de recepción, s<br>io presentar la documenta<br>te a la cita programada, pr<br>de las citas programadas,<br>ón ante la contingencia s<br>ento, de lo contrario no pr | r diferencia anulará el servic<br>a, deberá cancelarla con su G<br>una identificación vigente c<br>se verificará la cita en el mód<br>ción correcta y completa pa<br>resentándose 15 minutos ant<br>usted contará con una toler<br>anitaria por COVID-19, al acu<br>odremos brindarte la atenci | io.<br>CURP, en un tiempo no m<br>con fotografía. (Credencial<br>dulo de atención, para resp<br>ara cada trámite.<br>tes de la hora reservada.<br>ancia de 5 minutos.<br>udir a tu cita deberás por<br>ión solicitada. | layor a 72<br>I para votar<br>petar la<br>rtar cubre |

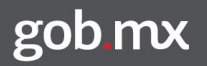

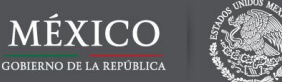

#### **CANCELAR CITA**

En caso de que ya tengas una cita programada activa no podrás programar una nueva cita.

Nota. En caso de no poder asistir a la cita programada y querer re agendar una posterior, deberás cancelar la actual en un periodo no máximo a 72 horas.

| <u>Abril 2021</u> |      | М    | ayo 20                              |                                               |                               |                                |              |
|-------------------|------|------|-------------------------------------|-----------------------------------------------|-------------------------------|--------------------------------|--------------|
| lun.              | mar. | mié. | jue.                                | vie.                                          | sáb.                          | dom.                           |              |
| 26                | 27   | 28   | 29                                  | 30                                            | 1                             | 2                              | _            |
|                   |      |      |                                     | H                                             | Horario                       |                                |              |
| 3                 | 4    | 5    |                                     |                                               |                               |                                |              |
| 10                | 11   | 12   | ¡Error! Ya<br>favor<br>Selecciona u | a tienes una<br>da click en r<br>In horario*: | i cita progra<br>regresar y c | amada activa<br>consulta tu ci | a por<br>ita |
|                   |      |      | 09:20                               |                                               |                               |                                | ~            |
| 24                | 25   | 26   |                                     |                                               |                               |                                | Regresar     |
| 31                | 1    | 2    | 3                                   | 4                                             | 5                             | 6                              |              |

### **REIMPRESIÓN CITA**

Selecciona la opción **Reimprimir cita** , que se encuentra en la barra superior.

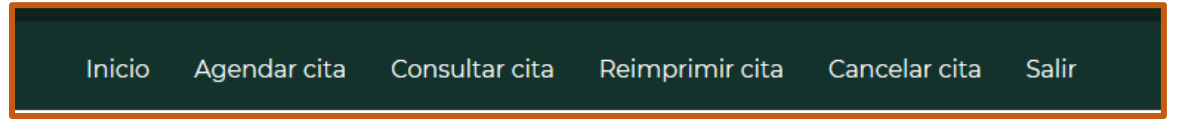

Deberás ingresar tu CURP, enseguida te mostrará los folios que existen con esta misma, debes seleccionar el que deseas reimprimir y darle clic en el botón de "Aceptar".

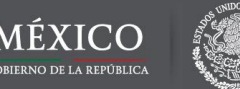

| Reimpresi<br>comproba                         | ón del<br>nte de         | la cita           | a               |                            |  |  |
|-----------------------------------------------|--------------------------|-------------------|-----------------|----------------------------|--|--|
| En caso de det                                | ectar inactividad por c  | liez (10) minuto  | s, deberás inic | iar nuevamente la captura. |  |  |
| CURP del solicitante*:                        | TELJ850226HDFRP          | N08               |                 |                            |  |  |
| Número de folio*: 0                           | 58939 (2021) ~<br>2utc9y |                   |                 |                            |  |  |
| Copie las letras y números que a minúsculas). | aparecen en la imagen    | ı (sin espacios y | en              |                            |  |  |
| * Campos obligatorios                         |                          | Cancelar          | Aceptar         |                            |  |  |

En caso de que NO exista un número de folio con la CURP capturada, el campo (número de folio) estará vacío.

|          | En caso de detectar inactividad por diez (10) minutos, deberás inici                                                                               | ar nuevamente la captura. |
|----------|----------------------------------------------------------------------------------------------------|---------------------------|
| ¡Error d | l <b>e registro!</b> ingresa el número de folio de la cita y si no visualizas alguno<br>NO existe ningún folio para esta CURP. Por favor verifica. |                           |

Posteriormente deberás guardar el archivo pdf del comprobante de tu cita.

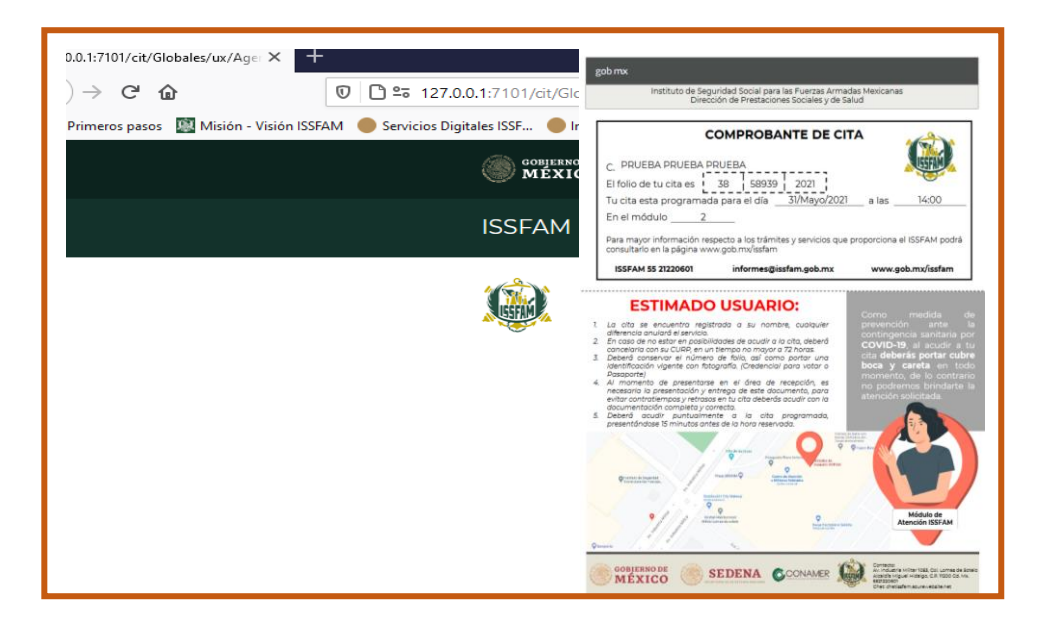

AV. INDUSTRIA MILITAR 1053, LOMAS DE SOTELO, DEL MIGUEL HIDALGO, CP 11200, CIUDAD DE MÉXICO.